## LA BioMed email setup for Android Phone

| 1. Open 'Settings' from phone's Home<br>Screen | <ol> <li>Open 'Accounts' (Settings&gt;User and<br/>Backup)</li> </ol> |
|------------------------------------------------|-----------------------------------------------------------------------|
| 💻 💦 🍞 🖌 72% 🖬 1:18 PM                          | 💻 🖬 🔋 👔 71% 💼 1:30 PM                                                 |
| Google Say "Ok Google"                         | Settings Q :                                                          |
|                                                | Quick settings                                                        |
|                                                | Network connections                                                   |
| Settings                                       | Connect and share                                                     |
|                                                | Sound and display                                                     |
|                                                | Personalization V                                                     |
|                                                | Motion ~                                                              |
|                                                | User and backup                                                       |
|                                                | Accounts Google Cloud                                                 |
|                                                | Backup and                                                            |

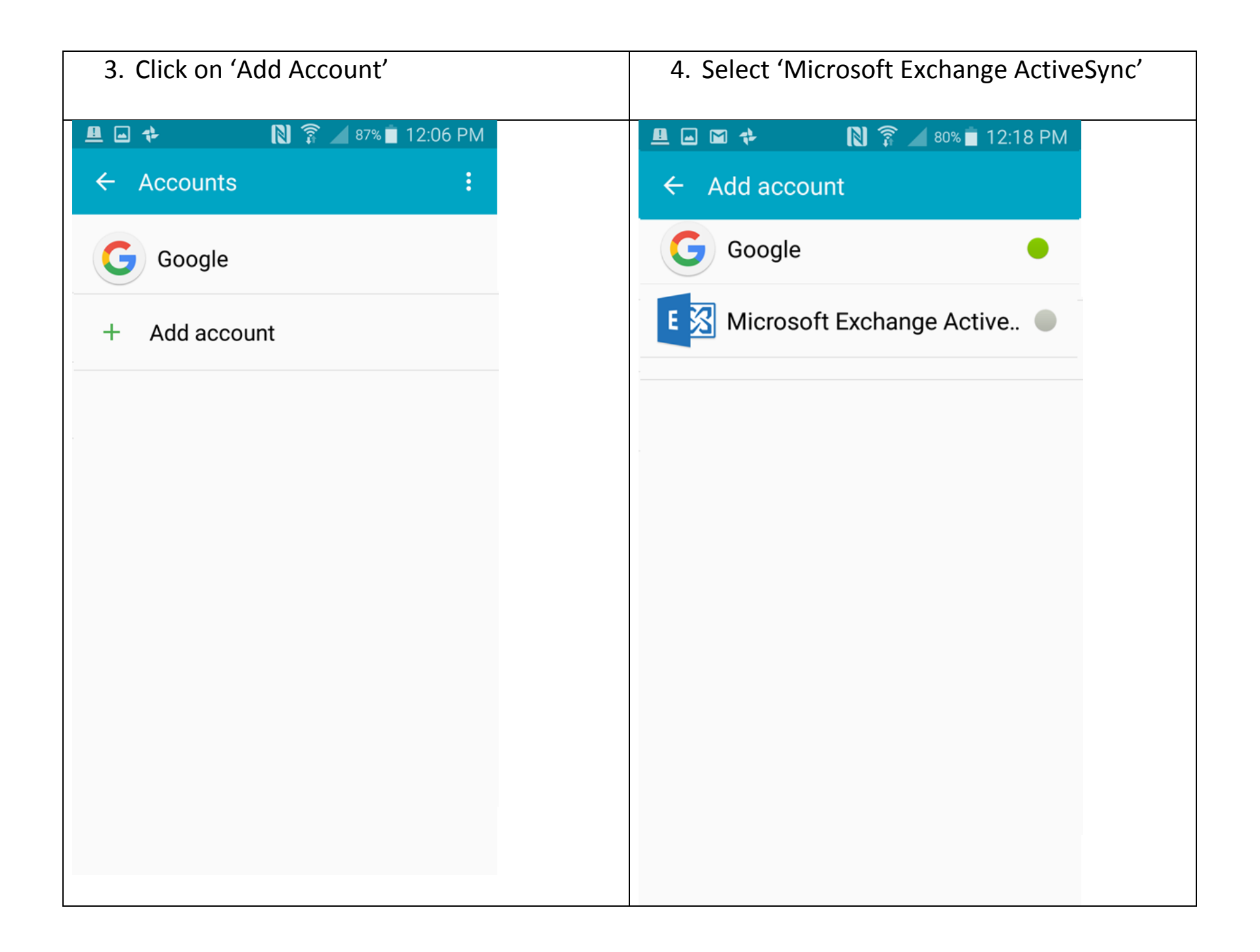

| 5. Enter LA Biomed email and password      | <ol> <li>Retrieving account information page<br/>appears</li> </ol>                                   |
|--------------------------------------------|----------------------------------------------------------------------------------------------------|
| 💻 🛨 🖬 🔋 🖹 👔 🖉 69% 💼 1:38 PM                | 💻 🖬 🏕 🔋 👔 76% 🖬 12:25 PM                                                                              |
| Exchange ActiveSync                        | ← Exchange server settings                                                                            |
| Configure Exchange account in a few steps. | Email address                                                                                         |
| Email address                              | Domain\username<br>\/((((((@`)))`)))                                                                  |
| Password                                   | Password                                                                                              |
| Show password                              | S Retrieving account<br>information<br>Exemange server<br>labiomed.org<br>Use secure connection (SSL) |
|                                            | Use client certificate                                                                                |
| MANUAL SETUP NEXT 🔊                        | CLIENT CERTIFICATE                                                                                    |

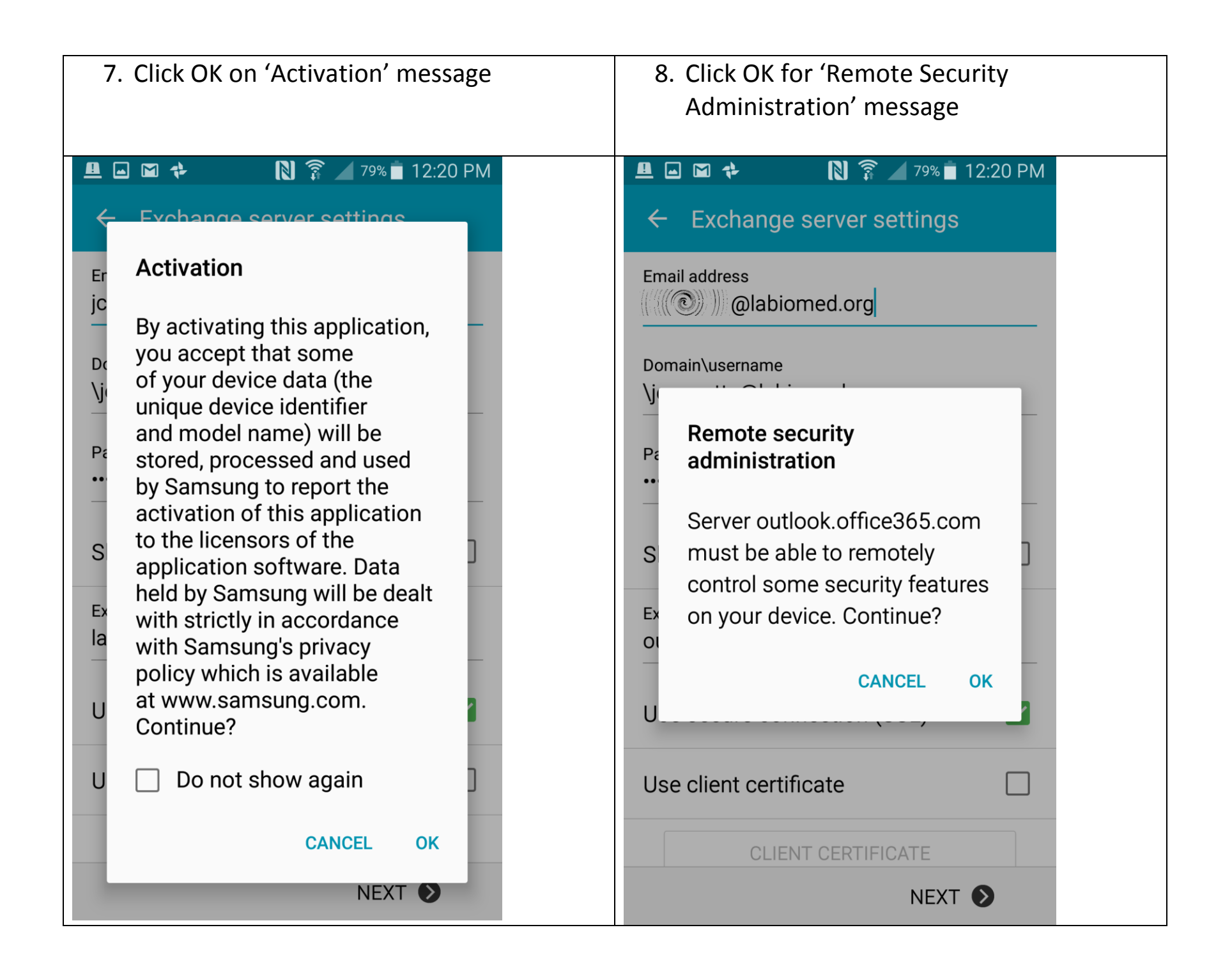

| <ol> <li>Modify Account options if needed. Usuall<br/>the default is pretty good.</li> </ol> | y 10. Click 'Activate'                                                                                                    |
|----------------------------------------------------------------------------------------------|----------------------------------------------------------------------------------------------------|
| <ul> <li>Account options</li> <li>12:20 PM</li> </ul>                                        | Activate device administrator?                                                                                                    |
| Period to sync Email<br>3 days 💌                                                             | Email                                                                                                    |
| Sync schedule<br>Push 💌                                                                      | Server outlook.office365.com must be able to remotely control some security features on your device.                                                                                                    |
| Peak schedule<br>Push ▼                                                                      | Activating administrator will allow Email to<br>perform the following operations:<br>• Erase all data<br>Erase the phone's data without warning by                                                                          |
| Emails retrieval size 50 KB                                                                  | <ul> <li>Set password rules         Control the length and the characters allowed in screen-unlock passwords.     </li> </ul>                                                                                               |
| Period to sync Calendar 2 weeks                                                              | • <b>Monitor screen-unlock attempts</b><br>Monitor the number of incorrect passwords<br>typed. when unlocking the screen, and lock<br>the phone or erase all the phone's data if<br>too many incorrect passwords are typed. |
| Notify me when email arrives                                                                 | • Lock the screen<br>Control how and when the screen locks.                                                                                                    |
| Sync Email                                                                                   | <ul> <li>Set lock-screen password<br/>expiration</li> </ul>                                                                                                    |
| NEXT 🔊                                                                                       | CANCEL ACTIVATE                                                                                                    |

| (optionally provide an email account name) |  |
|--------------------------------------------|--|
| More this account a name (Optional)        |  |
| DONE                                       |  |